## **STEPS TO FIND ONLINE COURSES FOR SUMMER 2021**

- 1. Access the <u>2021 Course Schedule</u>.
- 2. Click "Find courses now."
- 3. Enter the following guest EID & password:
  - EID: b7345
  - Password: Bevo2021!
- 4. Use the drop-down menu under field of study and level to make your selection. Click "Find courses."
  - Undergraduate students: select 'lower-division' or 'upper-division'
  - Graduate students: select 'upper-division'
- 5. To locate Online Courses during the Summer Session II, under "Refine your search":
  - a. Select the check box for "Primarily web-based."
  - b. Select the check box for "Second Session."
  - c. Click "Refine."

## Summer 2021 courses found

Searching by field and level for GOV and upper division found the following courses.

|   | Refine your search:                              |                   |   |
|---|--------------------------------------------------|-------------------|---|
|   | Open sections Writing                            | First session     |   |
|   | 🗹 Primarily web-based 🗿 🗌 Quantitative reasoning | Second session    | > |
|   | Global cultures                                  | Nine week session |   |
|   | Cultural diversity                               | Whole session     |   |
|   | Ethics and leadership                            |                   |   |
|   | Independent inquiry                              |                   |   |
| < | Refine  reset search                             |                   |   |

Please note that Primarily web-based indicates a course taught either online or hybrid mode.

Fully online courses can be identified by "WB" in their title and by "internet" under instruction mode in the Online Course Schedule.

| Click a unique number to see course details. |           |           |          |                    |                 |  |  |  |
|----------------------------------------------|-----------|-----------|----------|--------------------|-----------------|--|--|--|
| Unique                                       | Day       | Hour      | Room     | Instruction Mode 🛛 | Instructor      |  |  |  |
| GOV 5365W                                    | HUMAN RIG | HTS/WORLD | POLITICS | (Second session)   |                 |  |  |  |
| 81625                                        |           |           |          | Internet           | EVANS, RHONDA L |  |  |  |
|                                              |           |           |          |                    |                 |  |  |  |